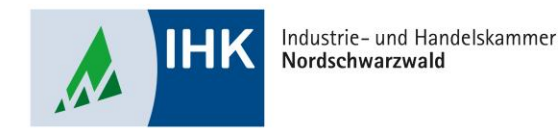

# Vertragsmanagement

#### Eingereichte Ausbildungsverträge löschen

Stephan Gumsheimer, Stand: 28.04.2023

### Eingereichte Ausbildungsverträge löschen

| Filter 🗸 Mehr                                                                                                    | <        | < Characteristic Ausbildungsstätt                                         | te Zusammenfassung  | Auszubildende | er Beruf                                                                                                    | Ausbildungszeit                                                                                   | ><br>Vergū                          |
|----------------------------------------------------------------------------------------------------|----------|---------------------------------------------------------------------------|---------------------|---------------|----------------------------------------------------------------------------------------------------|---------------------------------------------------------------------------------------------------|-------------------------------------|
| Müller, Thomas<br>Vorgangsnummer: VG-184093<br>Vertragenentragung<br>Letzte Anderung am: 14.05.2023, 14:50:52                                                                  | <u>↑</u> | Ausbildungsstä<br>Kammemummer<br>164                                      | ätte                | V             | /ertragsabschluss                                                                                                    | ingsvertrags *                                                                                    |                                     |
| Vertrag , Digitale Variante<br>Vorgangsnumme: VG-180387<br>Vertragseintragung<br>Lette Änderung am: 14.05.2025, 14-47:11                                                       |          | Ident-/Debitorennummer<br>807473<br>Firme                                 |                     |               | 14.05.2025                                                                                                    | Ħ                                                                                                 |                                     |
| - Entwurf leer -<br>OPA Test GmbH (Dr. Brandenburg-Str. 6, 75373 Pforzheim)<br>Vergangenummer: ENTWURF-200307<br>Vertragenetraturgung<br>Operichtert ans: 20.03.2055, 14:22:27 | Ľ        | OPA Test GmbH<br>Anschrift<br>DrBrandenburg-Str. 6<br>BA-Betriebsnummer * | 6, 75173 Pforzhelm  |               | Hiermit bestätige ich den Ve<br>genannten Auszubildenden<br>IHK eingereichten Daten mi<br>Berufsausbildungsvertrags. | ertragsabschluss zwischen mi<br>, sowie die Übereinstimmung<br>t dem beidseitig unterzeichne<br>* | ir und dem<br>g der bei der<br>eten |
| – Entwurf leer –<br>OPA Test GmbH (DrBrandenburg-Str. 6 , 75173 Pforzheim)<br>Vorgangunummer: INTWURF-280305<br>Vertrageintragein                                              | Ľ        | 12345671<br>t-Hall*<br>Jost@pforzheim.lhk.de                              | e                   | 0 V           | Veitere Dokumente<br>Sonstiges                                                                                       | zum Vertrag                                                                                       |                                     |
| Gespeichert am: 20.03.2025, 14:21:49<br>- Entwurf leer -                                                                                                    | Ľ        | Stattdessen Tel<br>Telefon                                                | lefonnummer angeben | V             | /ariante des Vertrag                                                                                                 | Datei ausw<br>gsabschlusses                                                                       | vählen                              |
| Verfügbarer Ausbildungsbetrieb*<br>OPA Test GmbH (DrBrandenburg-Str. 6 Pforzh N<br>OPA Test GmbH (DrBrandenburg-Str. 6 Pforzheim)                                              | -        |                                                                           |                     |               | ) Vertragsabschluss mit digit                                                                                        | aler Bestätigung (ohne Unter                                                                      | schrift) *                          |

ndustrie- und Handelskammer

Wählen Sie den zu löschenden Ausbildungsvertrag aus. Dieser muss vorher von der IHK Nordschwarzwald freigegeben worden sein.

## Eingereichte Ausbildungsverträge löschen

| Müller, Thomas                                                                                                    | 1           |                                                              |                                                                                                    |  |
|----------------------------------------------------------------------------------------------------|-------------|--------------------------------------------------------------|----------------------------------------------------------------------------------------------------|--|
| Vorgangsnummer: VG-184093<br>Vertragseintragung<br>Letzte Änderung am: 14.05.2025, 14:50:52                                                           |             | Ausbildungsstätte<br>Kannenummer                             | Vertragsabschluss                                                                                                    |  |
| Vertrag , Digitale Variante<br>Vorgangsnummer: VG-180387<br>Vertrasteintrasuns                                                                        | ~           | Ident / Babtorenummer<br>807473                              | 14.05.2025                                                                                                    |  |
| Letzte Änderung am: 14.05.2025, 14:47:11 - Entwurf leer -                                                                                             | Ľ           | Pirns<br>OPA Test GmbH                                       | Hiermit bestätige ich den Vertragsabschluss zwischen mir und dem<br>genannten Auszubildenden , sowie die Übereinstimmung der bei der |  |
| OPA Test GmbH (DrBrandenburg-Str. 6, 75173 Pforzheim)<br>Vorgangsnummer: ENTWURF-260307<br>Vertragseintragung<br>Gespeichert am: 20.03.2025, 14:22:27 |             | DrBrandenburg:Str. 6, 75173 Pforzheim<br>Bi-Betriebsnummer * | IHK eingereichten Daten mit dem beisteitig unterzeichneten<br>Berufsausbildungsvertrags.*                                            |  |
| - Entwurf leer -<br>OPA Test GmbH (DrBrandenburg: Str. 6 , 75173 Pforzheim)                                                                           | Ľ           | 12345671<br>8-444* *<br>[ost@pforzheim.litk.de               | Weitere Dokumente zum Vertrag           Sonstiges                                                                                    |  |
| Vorgangsnummer: ENTWURF-260305<br>Vertragselintragung<br>Gespeichert am: 20.03.2025, 14:21:49                                                         |             | Stattdessen Telefonnummer angeben 0                          | Datei auswählen                                                                                                    |  |
| - Entwurf leer -<br>Verlügbarer Ausbildungsbetrieb *                                                                                                  | Ľ,          | Telefon                                                      | Variante des Vertragsabschlusses                                                                                                    |  |
| OPA Test GmbH (DrBrandenburg-Str. 6 Pforzh V<br>OPA Test GmbH (DrBrandenburg-Str. 6 Pforzheim)                                                        |             |                                                              | Vertragsabschluss mit digtaler Bestätigung (ohne Unter shrift) *                                                                     |  |
| Version: 1.52.0 Datenschutz Impressum                                                                                                    | Lizenzhinwe | eise Handbuch Antrag speichern Vertrag herunterladen Als     | Vorlage speichern Antrag kopieren Antrag löschen Zurück Weiter                                                                       |  |

ndustrie- und Handelskammer

Klicken Sie auf der Seite rechts unten auf den blauen Button "Antrag löschen und in Kopie neu öffnen".

### Eingereichte Ausbildungsverträge löschen

ndustrie- und Handelskammer

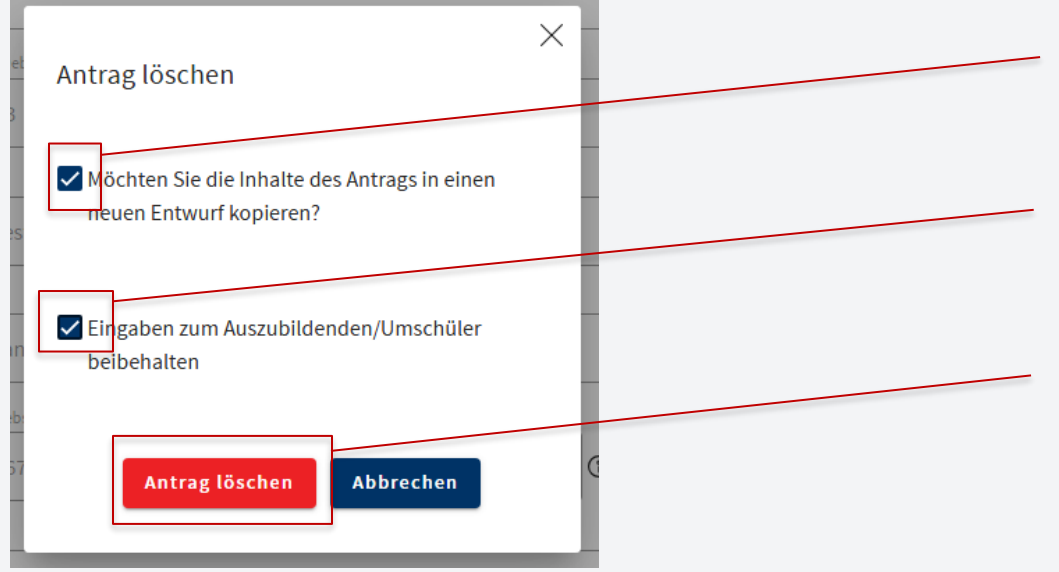

Wenn Sie die Personendaten in den Entwurf übernehmen wollen, setzen Sie den Haken.

Wenn der erste Haken gesetzt wurde, können Sie auch noch den Namen des Auszubildenden übernhemen.

Zum Bestätigen den roten Button "Antrag löschen" drücken.